# Déployer Zabbix sur Debian 12

### **Installation**

- L'installation se fera sur une machine Debian 11 avec une base de données
   MySQL et Apache.
- Tout d'abord, nous allons nous mettre en sudo avec la commande : su (puis entrer le mot de passe)
- Nous allons ensuite mettre à jour notre serveur Debian en utilisant la commande suivante : apt update && apt upgrade

### Ajoutez le dépôt Zabbix

Nous allons maintenant ajouter le dépôt Zabbix et le décompresser afin de lancer l'installation de tous les paquets nécessaires pour le serveur Zabbix

- 1. wget https://repo.zabbix.com/zabbix/5.4/debian/pool/main/z/zabbixrelease/zabbix-release\_5.4-1+debian11\_all.deb
- 2. dpkg -i zabbix-release\_5.4-1+debian11\_all.deb
- 3. Apt update

#### Installez tous les paquets nécessaires pour le serveur Zabbix

Commande à effectuer : apt install zabbix-server-mysql zabbix-frontend-php zabbix-apacheconf zabbix-sqlscripts zabbix-agent2 mariadb-serve

#### Créer la base de données

- Maintenant que les paquets et le dépôt sont installés, nous allons créer la base de données avec la commande suivante :
- 1. mysql -u root -p
- 2. mysql> create database zabbix character set utf8 collate utf8\_bin;
- 3. mysql> create user zabbix@localhost identified by 'password';
- 4. mysql> grant all privileges on zabbix.\* to zabbix@localhost;
- 5. mysql> quit;

Attention ! Pensez à changer le mot de passe password !

#### Importer le schéma et les données initiales

- Vous serez invité à entrer votre mot de passe nouvellement créé.
- 1. zcat /usr/share/doc/zabbix-sql-scripts/mysql/create.sql.gz | mysql -uzabbix -p zabbix

#### Configurer la base de données pour le serveur Zabbix

- Modifier le fichier /etc/zabbix/zabbix\_server.conf :
- 1. DBPassword=password

#### Démarrer les processus du serveur et de l'agent Zabbix

Démarrez les processus du serveur et de l'agent Zabbix, puis configurez-les pour qu'ils démarrent automatiquement au démarrage du système.

- 1. systemctl restart zabbix-server zabbix-agent2 apache2
- 2. systemctl enable zabbix-server zabbix-agent2 apache2

Vorte serveur Zabbix est installé ! Il est accessible depuis : http://ip\_or\_name/zabbix

### **Configuration**

Connectez-vous sur l'interface web de votre serveur Zabbix

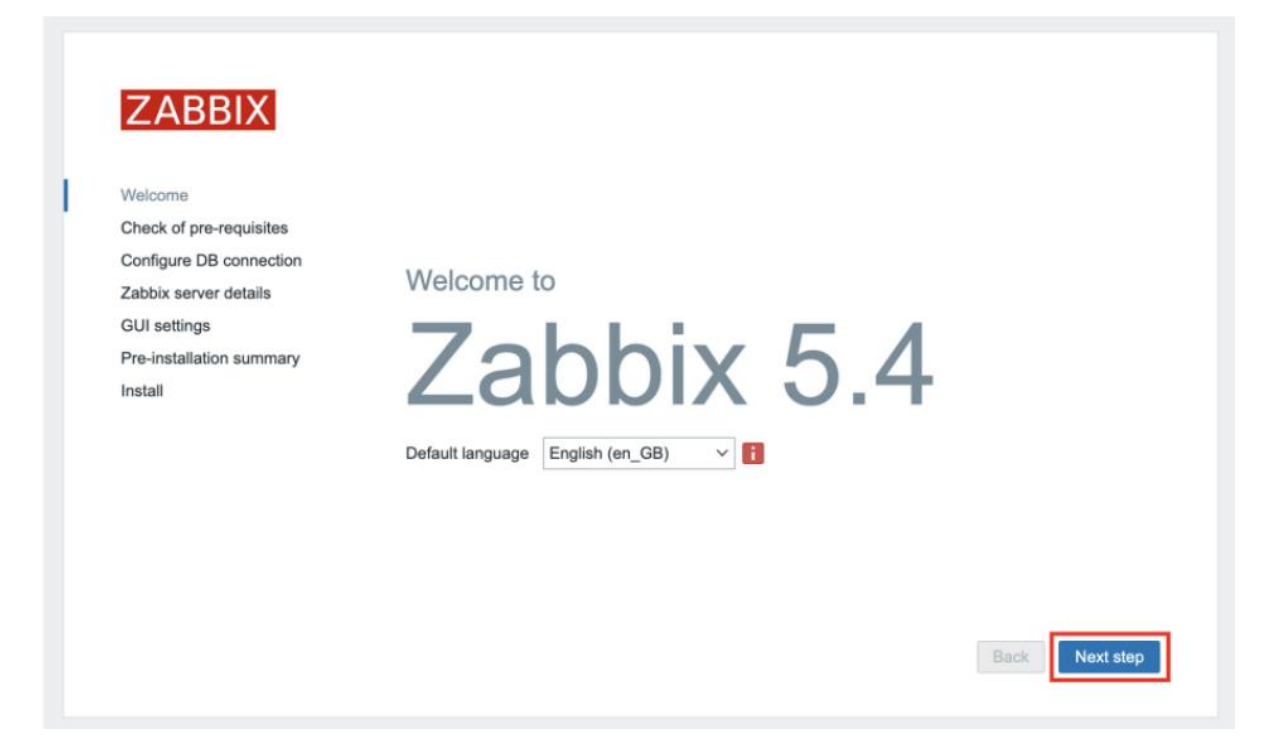

Vérifiez que tous les prérequis sont bien «OK»

| ZABBIX                                              | Check of pre-requisites           |        |        |           |
|-----------------------------------------------------|-----------------------------------|--------|--------|-----------|
|                                                     | PHP gd FreeType support           | on     |        | ок        |
| Welcome<br>Check of pre-requisites                  | PHP libxml                        | 2.9.10 | 2.6.15 | ОК        |
| Configure DB connection                             | PHP xmlwriter                     | on     |        | ОК        |
| Zabbix server details                               | PHP xmlreader                     | on     |        | ОК        |
| GUI settings<br>Pre-installation summary<br>Install | PHP LDAP                          | on     |        | ОК        |
|                                                     | PHP OpenSSL                       | on     |        | ОК        |
|                                                     | PHP ctype                         | on     |        | ок        |
|                                                     | PHP session                       | on     |        | ок        |
|                                                     | PHP option "session.auto_start"   | off    | off    | ок        |
|                                                     | PHP gettext                       | on     |        | ОК        |
|                                                     | PHP option "arg_separator.output" | å      | &      | ок        |
|                                                     |                                   |        | Rack   | Next step |

# Configurez la connection à la base de données

| ZABBIX                                                                                                    | Configure DB connection                                                                                                    |  |
|----------------------------------------------------------------------------------------------------|----------------------------------------------------------------------------------------------------|--|
| Welcome<br>Check of pre-requisites<br>Configure DB connection<br>Zabbix server details<br>GUI settings<br>Pre-installation summary | Please create database manually, and set the configuration parameters for connection to this database. Press "Next step" button when done. Database type MySQL  Database host localhost Database port 0 0 0 - use default port Database name zabbix |  |
| Install                                                                                                    | Store credentials in Plain text HashiCorp Vault User zabbix                                                                                                    |  |
|                                                                                                    | Password                                                                                                    |  |
|                                                                                                    | Database TLS encryption Connection will not be encrypted because it uses a socket file (on Unix) or shared memory (Windows).                                                                                                    |  |
|                                                                                                    | Back Next step                                                                                                    |  |

# Selectionnez le bon fuseau horaire

| ZABBIX                                           | GUI settings                                                         |
|--------------------------------------------------|----------------------------------------------------------------------|
| Weicome<br>Check of pre-requisites               | Default time zone (UTC+02:00) Europe/Paris v<br>Default theme Blue v |
| Configure DB connection<br>Zabbix server details | LJ                                                                   |
| Pre-installation summary                         |                                                                      |
|                                                  |                                                                      |
|                                                  |                                                                      |
|                                                  |                                                                      |

# Verifiez que les informations sont corrects

| ZABBIX                   | Pre-installation                                        | summary                                                                                   |
|--------------------------|---------------------------------------------------------|-------------------------------------------------------------------------------------------|
|                          | Please check configuration<br>change configuration para | n parameters. If all is correct, press "Next step" button, or "Back" button to<br>meters. |
| Welcome                  | Database type                                           | MySQL                                                                                     |
| Check of pre-requisites  | Database type                                           | in your                                                                                   |
| Configure DB connection  | Database server                                         | localhost                                                                                 |
| Zabbix server details    | Database port                                           | default                                                                                   |
| GUI settings             | Database name                                           | zabbix                                                                                    |
| Pre-installation summary | Database user                                           | zabbix                                                                                    |
| Install                  | Database password                                       | *******                                                                                   |
|                          | Database TLS encryption                                 | false                                                                                     |
|                          | Zabbix server                                           | zabbix                                                                                    |
|                          | Zabbix server port                                      | 10051                                                                                     |
|                          | Zabbix server name                                      | Zabbix-server                                                                             |
|                          |                                                         | Back                                                                                      |

# Terminez l'installation en cliquant sur "finish"

| ZABBIX                   | Install                                                              |
|--------------------------|----------------------------------------------------------------------|
| Welcome                  |                                                                      |
| Check of pre-requisites  |                                                                      |
| Configure DB connection  |                                                                      |
| Zabbix server details    |                                                                      |
| GUI settings             |                                                                      |
| Pre-Installation summary | Congratulations! You have successfully installed Zabbix              |
| Install                  | frontend.                                                            |
|                          | Configuration file "/usr/share/zabbix/conf/zabbix.conf.php" created. |
|                          |                                                                      |
|                          |                                                                      |
|                          |                                                                      |
|                          |                                                                      |
|                          |                                                                      |
|                          |                                                                      |

## Connexion à Zabbix

Connectez-vous avec l'identifiant Admin et le mot de passe zabbix

Pensez à changer le mot de passe du compte admin !

| ZABBIX                  |  |
|-------------------------|--|
| Username                |  |
| Admin                   |  |
| Password                |  |
| •••••                   |  |
| Remember me for 30 days |  |
| Sign in                 |  |
|                         |  |